COPYRIGHT © Hangzhou EZVIZ Software Co., Ltd. ALL RIGHTS RESERVED.

Any and all information, including, among others, wordings, pictures, graphs are the properties of Hangzhou EZVIZ Software Co., Ltd. (hereinafter referred to as "EZVIZ"). This user manual (hereinafter referred to as "the Manual") cannot be reproduced, changed, translated, or distributed, partially or wholly, by any means, without the prior written permission of EZVIZ. Unless otherwise stipulated, EZVIZ does not make any warranties, guarantees or representations, express or implied, regarding to the Manual.

### About this Manual

The Manual includes instructions for using and managing the product. Pictures, charts, images and all other information hereinafter are for description and explanation only. The information contained in the Manual is subject to change, without notice, due to firmware updates or other reasons. Please find the latest version in the  $\blacksquare ZVIZ^{III}$  website (http://www.ezviz.com).

### **Revision Record**

### New release - January, 2022

### Trademarks Acknowledgement

EZVIZ<sup>™</sup>, Som<sup>™</sup>, and other EZVIZ's trademarks and logos are the properties of EZVIZ in various jurisdictions. Other trademarks and logos mentioned below are the properties of their respective owners.

### Legal Disclaimer

TO THE MAXIMUM EXTENT PERMITTED BY APPLICABLE LAW, THE PRODUCT DESCRIBED, WITH ITS HARDWARE, SOFTWARE AND FIRMWARE, IS PROVIDED "AS IS", WITH ALL FAULTS AND ERRORS, AND EZVIZ MAKES NO WARRANTIES, EXPRESS OR IMPLIED, INCLUDING WITHOUT LIMITATION, MERCHANTABILITY, SATISFACTORY QUALITY, FITNESS FOR A PARTICULAR PURPOSE, AND NON-INFRINGEMENT OF THIRD PARTY. IN NO EVENT WILL EZVIZ, ITS DIRECTORS, OFFICERS, EMPLOYEES, OR AGENTS BE LIABLE TO YOU FOR ANY SPECIAL, CONSEQUENTIAL, INCIDENTAL, OR INDIRECT DAMAGES, INCLUDING, AMONG OTHERS, DAMAGES FOR LOSS OF BUSINESS PROFITS, BUSINESS INTERRUPTION, OR LOSS OF DATA OR DOCUMENTATION, IN CONNECTION WITH THE USE OF THIS PRODUCT, EVEN IF EZVIZ HAS BEEN ADVISED OF THE POSSIBILITY OF SUCH DAMAGES.

TO THE MAXIMUM EXTENT PERMITTED BY APPLICABLE LAW, IN NO EVENT SHALL EZVIZ'S TOTAL LIABILITY FOR ALL DAMAGES EXCEED THE ORIGINAL PURCHASE PRICE OF THE PRODUCT.

EZVIZ DOES NOT UNDERTAKE ANY LIABILITY FOR PERSONAL INJURY OR PROPERTY DAMAGE AS THE RESULT OF PRODUCT INTERRUPTION OR SERVICE TERMINATION CAUSED BY: A) IMPROPER INSTALLATION OR USAGE OTHER THAN AS REQUESTED; B) THE PROTECTION OF NATIONAL OR PUBLIC INTERESTS; C) FORCE MAJEURE; D) YOURSELF OR THE THIRD PARTY, INCLUDING WITHOUT LIMITATION, USING ANY THIRD PARTY'S PRODUCTS, SOFTWARE, APPLICATIONS, AND AMONG OTHERS.

REGARDING TO THE PRODUCT WITH INTERNET ACCESS, THE USE OF PRODUCT SHALL BE WHOLLY AT YOUR OWN RISKS. EZVIZ SHALL NOT TAKE ANY RESPONSIBILITES FOR ABNORMAL OPERATION, PRIVACY LEAKAGE OR OTHER DAMAGES RESULTING FROM CYBER ATTACK, HACKER ATTACK, VIRUS INSPECTION, OR OTHER INTERNET SECURITY RISKS; HOWEVER, EZVIZ WILL PROVIDE TIMELY TECHNICAL SUPPORT IF REQUIRED. SURVEILLANCE LAWS AND DATA PROTECTION LAWS VARY BY JURISDICTION. PLEASE CHECK ALL RELEVANT LAWS IN YOUR JURISDICTION BEFORE USING THIS PRODUCT IN ORDER TO ENSURE THAT YOUR USE CONFORMS TO THE APPLICABLE LAW. EZVIZ SHALL NOT BE LIABLE IN THE EVENT THAT THIS PRODUCT IS USED WITH ILLEGITIMATE PURPOSES.

IN THE EVENT OF ANY CONFLICTS BETWEEN THE ABOVE AND THE APPLICABLE LAW, THE LATTER PREVAILS.

# Table des matières

| Vue d'ensemble                                                                                             | 1             |
|----------------------------------------------------------------------------------------------------|---------------|
| Contenu de l'emballage     Notions de base                                                                 | 1             |
| Obtenir l'application EZVIZ                                                                                | 2             |
| Préparations                                                                                               | 2             |
| Ajout de l'appareil                                                                                        | 3<br>3<br>3   |
| Installation<br>1. Posez l'appareil sur une table<br>2. Collez l'appareil où vous voulez                   | <b>4</b><br>4 |
| INSTALLATION ET REMPLACEMENT DES PILES<br>1. Installation de la pile                                       | 5<br>5<br>5   |
| Utilisation de l'application EZVIZ       (         1. Page d'accueil       (         2. Paramètres       ( | 6<br>6        |
| INFORMATIONS À L'ATTENTION DES MÉNAGES<br>PRIVÉS                                                           | 5<br>7        |

# Vue d'ensemble

1. Contenu de l'emballage

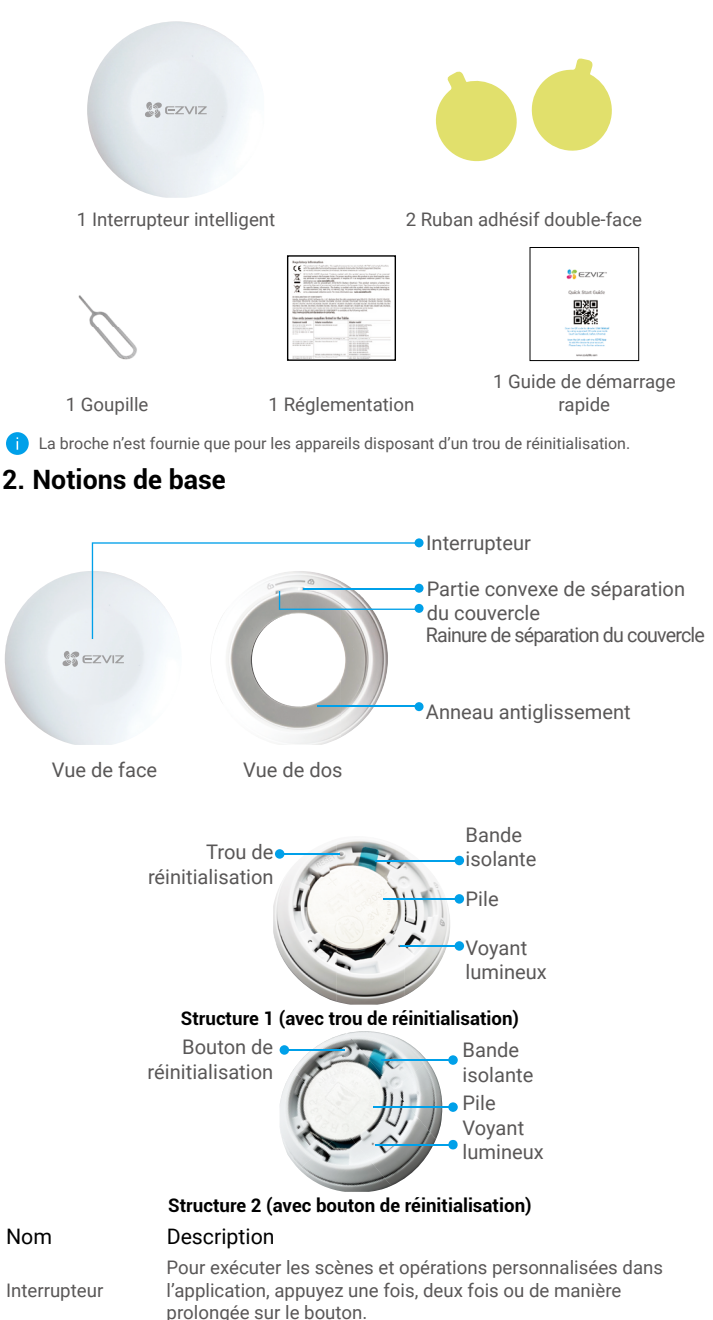

ľ

trou de réinitialisation (bouton de réinitialisation)

Voyant lumineux

Insérez la broche dans le trou de RÉINITIALISATION et appuyez pendant 2 s (si votre appareil dispose d'un bouton de réinitialisation, appuyez-le et maintenez-le enfoncé pendant plus de 5 s), le bouton intelligent redémarrera et l'appareil passera ensuite en mode ajout d'appareil.

- Clignotant rapidement en bleu : accès au mode d'ajout d'appareil.
- Clignotant rapidement en bleu, puis éteint : ajout réussi à la passerelle.
- Clignotant rapidement en bleu, puis éteint après 180 s : échec de l'ajout à la passerelle.

# **Obtenir l'application EZVIZ**

- 1. Connectez votre téléphone portable à un réseau Wi-Fi (conseillé).
- Téléchargez et installez l'application EZVIZ en recherchant « ÉZVIZ » dans l'App Store ou dans Google Play<sup>™</sup>.
- 3. Lancez l'application et créez un compte utilisateur EZVIZ.

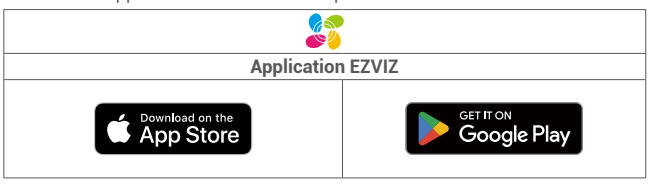

Si vous possédez déjà l'application, vérifiez que vous utilisez la dernière version. Pour déterminer si une mise à jour est disponible, accédez à l'App Store et effectuez une recherche avec le mot-clé EZVIZ.

# Préparations

## 1. Retrait du couvercle

Retirez le couvercle de l'interrupteur intelligent en tournant l'anneau antiglissement dans le sens antihoraire comme illustré dans la figure ci-dessous.

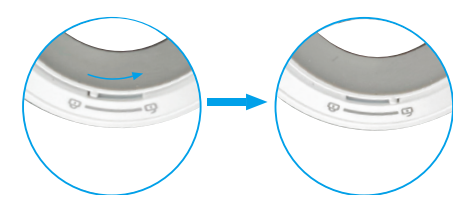

## 2. Retrait de la bande isolante

Retirez la bande d'isolation de la pile comme illustré dans la figure ci-dessous.

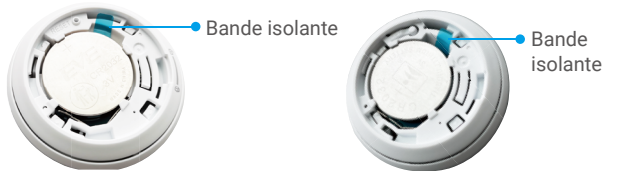

### Structure 1 (avec trou de réinitialisation) Structure 2 (avec bouton de réinitialisation)

- Si vous devez remplacer la pile, veuillez en acheter une de type CR2032 210 mAh.
  Lors du remplacement de la pile, veuillez l'insérer avec la polarité positive face vers le haut.
  - · Ne touchez pas le circuit imprimé avec les mains humides ou sales.

# Ajout de l'appareil

Le bouton intelligent s'appuie sur la passerelle intelligente Zigbee d'EZVIZ (dénommée ciaprès « la passerelle ») pour son fonctionnement. Veuillez ajouter la passerelle à EZVIZ Cloud en vous reportant au manuel d'utilisation de la passerelle. Ajoutez ensuite le bouton intelligent à la passerelle.

### 1. Première méthode : Ajout par lecture du QR Code

- 1. Connectez-vous à votre compte à l'aide de l'application EZVIZ. Appuyez sur l'icône d'ajout d'appareil pour accéder à l'interface de lecture du QR Code.
- 2. Scannez le QR Code figurant dans le manuel d'utilisation, puis ajoutez l'interrupteur à la passerelle.

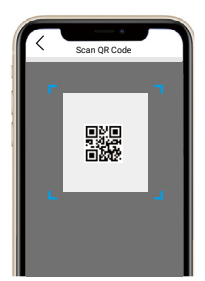

- 3. Laissez-vous guider par l'assistant de l'application pour ajouter l'interrupteur intelligent.
- Alignez la partie convexe de séparation sur la rainure de séparation du couvercle comme illustré dans la figure ci-dessous. Tournez le couvercle dans le sens horaire pour le serrer.

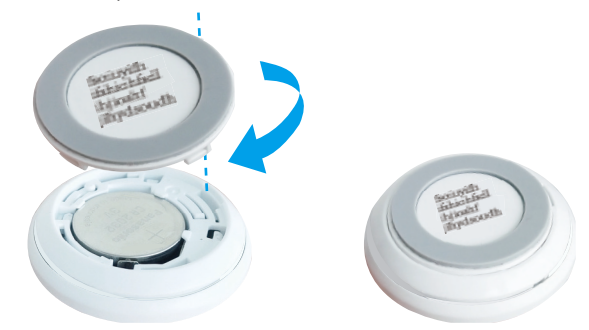

### 2. Deuxième méthode : Ajout par la passerelle

i Lorsque vous ajoutez l'appareil par la passerelle, placez-le le plus près possible de celle-ci.

- Activez le mode d'ajout d'appareil de la passerelle comme indiqué dans son manuel d'utilisation.
- 2. Insérez la broche dans le trou de RÉINITIALISATION et appuyez pendant 2 secondes (si votre bouton intelligent dispose d'un bouton de réinitialisation au lieu du trou de réinitialisation, appuyez-le et maintenez-le enfoncé pendant 5 s) jusqu'à ce que l'indicateur du bouton intelligent devienne bleu et clignote rapidement, puis le bouton intelligent passera en mode ajout d'appareil.
- 3. L'interrupteur intelligent sera ajouté automatiquement à la passerelle.
- Alignez la partie convexe de séparation sur la rainure de séparation du couvercle comme illustré dans la figure ci-dessous. Tournez le couvercle dans le sens horaire pour le serrer.

# Installation

- Vous pouvez poser l'interrupteur intelligent sur une table ou le coller où vous le voulez au moyen du ruban adhésif double-face présent sur le couvercle de l'interrupteur intelligent.
  - Lorsque vous optez pour une installation murale, veuillez installer l'appareil sur le mur à une hauteur de moins de 1,5 mètre.

## 1. Posez l'appareil sur une table

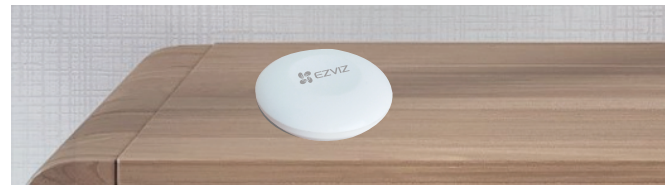

Fig. 1 – Appareil posé sur une table

## 2. Collez l'appareil où vous voulez

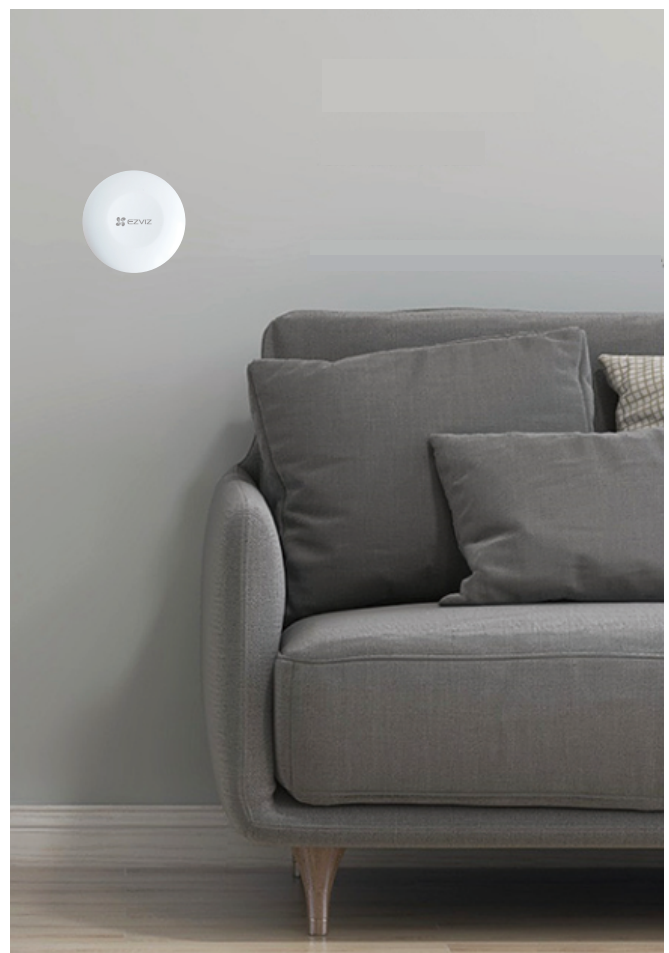

Fig. 2 – Appareil collé où vous voulez

- 🚹 N'installez pas l'interrupteur intelligent sur des portes métalliques, car le métal affaiblit le signal. Il est préférable de l'installer sur un mur plutôt qu'une porte métallique.
  - La distance qui sépare l'interrupteur intelligent et la passerelle doit être inférieure à 20 m. Si des murs les séparent, ils ne doivent pas être plus de 2.
  - · Avant de coller l'interrupteur intelligent, éliminez au préalable la poussière de la surface de pose. Ne collez pas l'interrupteur intelligent sur des murs blanchis à la chaux.

# INSTALLATION ET REMPLACEMENT DES PILES

# 1. Installation de la pile

Déchirez l'isolation de la pile, placez la pile dans la plaque de base et insérez-la jusqu'au bout.

## 2. Remplacement de la pile

Retirez la pile de la plaque de base et remplacez-la par la pile au lithium CR2032 achetée chez un fabricant régulier. Testez le bon fonctionnement de l'appareil chaque fois que vous remplacez les piles après avoir remonté l'appareil sur la plaque de base. Si l'appareil ne fonctionne pas correctement, veuillez ajouter l'appareil et configurer à nouveau le réseau en suivant les étapes de la partie Configuration ou contactez directement notre service technique.

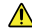

- Il y a un risque d'explosion lorsque la pile est remplacée par une pile de type incorrect.
   Le remplacement de la pile par une pile du mauvais type peut conduire à l'annulation d'une protection (par exemple, dans le cas de certains types de batteries au lithium).
  - · Ne jetez pas une batterie au feu ou dans un four chaud, ni ne broyez mécaniquement ou découpez une batterie, car cela pourrait engendrer une explosion.
  - · Évitez de laisser la batterie dans un environnement ambiant extrêmement chaud ou soumis à de faibles pressions atmosphériques, car vous encourez un risque d'explosion ou une fuite de liquide ou de gaz inflammable.
  - Éliminez les batteries usées conformément aux instructions.
  - + identifie le support de batterie lui-même et identifie le positionnement des cellules à l'intérieur du support de batterie.
  - "+" identifie la ou les bornes positives de l'appareil qui sont utilisées avec, ou génèrent du courant continu, "-" identifie la ou les bornes négatives de l'appareil qui sont utilisées avec, ou génèrent du courant continu.

# **Utilisation de l'application EZVIZ**

L'interface de l'application peut être différente en raison d'une mise à jour à une version plus récente. L'interface de l'application que vous avez installée sur votre téléphone prévaut.

## 1. Page d'accueil

Lancez l'application EZVIZ, puis ouvrez la page d'accueil de la passerelle concernée pour gérer votre appareil selon vos besoins.

Log (Journal) Journal de détection des détecteurs.

## 2. Paramètres

#### Paramètre Description **Device Name** Pour personnaliser le nom de votre appareil. (Nom de l'appareil) Emergency Button Une fois ce bouton activé, le mode d'appel d'urgence (Bouton d'urgence) sera activé sur l'appareil et les boutons d'armement et de désarmement d'origine seront désactivés. Vous pourrez vérifier que votre appareil est connecté Related Devices (Appareils connexes) à la passerelle. **Device Information** Vous pourrez afficher des informations sur l'appareil. (Informations sur l'appareil) Share (Partager) Pour partager votre appareil. **Delete Device** Appuyez pour supprimer le détecteur d'EZVIZ Cloud. (Supprimer l'appareil)

# INFORMATIONS À L'ATTENTION DES MÉNAGES PRIVÉS

1. Collecte séparée des déchets d'équipements : les équipements électriques et électroniques usagés sont désignés par le terme Déchets d'équipements. Les propriétaires de déchets d'équipements doivent les mettre au rebut séparément des déchets municipaux non triés. Les déchets d'équipements ne font en particulier pas partie des déchets ménagers et doivent être traités par des systèmes de collecte et de retour spécifiques.

2. Piles, piles et batteries rechargeables et ampoules : les propriétaires de déchets d'équipements doivent, en règle générale, séparer les piles usagées et les piles et batteries rechargeables des équipements usagés si celles-ci n'y sont pas scellées et peuvent en être retirées sans être détruites,avant de les remettre à un point de collecte. Cela ne s'applique pas si les déchets d'équipements sont préparés en vue de leur réutilisation grâce à la participation d'une autorité publique de gestion des déchets.

3. Options de retour des déchets d'équipements : les propriétaires de déchets d'équipements de ménages privés peuvent les rapporter gratuitement aux points de collecte des autorités publiques de gestion des déchets ou aux points de reprise mis en place par les fabricants ou distributeurs au sens de la loi sur les équipements électriques et électroniques. Les boutiques dont la surface de vente d'équipements électriques et électroniques est d'au moins 400 m<sup>2</sup> et les magasins d'alimentation dont la surface de vente totale est d'au moins 800 m<sup>2</sup> qui proposent des équipements électriques et électroniques plusieurs fois par an ou de manière permanente et les mettent à disposition sur le marché sont dans l'obligation de les reprendre. Cela s'applique également au cas de la distribution par moyens de communication à distance, si les surfaces de stockage et d'expédition d'équipements électriques et électroniques sont d'au moins 400 m<sup>2</sup> ou si les surfaces totales de stockage et d'expédition sont d'au moins 800 m<sup>2</sup>. Les distributeurs doivent en principe assurer la reprise en proposant des sites de retour appropriés à une distance raisonnable de l'utilisateur final concerné. La possibilité de retourner gratuitement les déchets d'équipements existe pour les distributeurs qui sont dans l'obligation de les reprendre, entre autres, si un nouvel appareil similaire remplissant essentiellement les mêmes fonctions est fourni à l'utilisateur final.

4. Avis de confidentialité : les équipements usagés comportent souvent des données personnelles sensibles. Cela s'applique en particulier aux appareils reposant sur des technologies d'information et de télécommunication, tels que les ordinateurs et smartphones. Dans votre propre intérêt, notez que chaque utilisateur final a pour responsabilité de supprimer les données des équipements usagés à mettre au rebut.

5. Signification du pictogramme de « poubelle sur roues barrée » : le symbole de poubelle sur roues barrée qui figure régulièrement sur les équipements électriques et électroniques indique que les appareils concernés doivent être collectés séparément des déchets municipaux non triés à la fin de leur durée de vie utile. COPYRIGHT © Hangzhou EZVIZ Software Co., Ltd. ALL RIGHTS RESERVED.

Any and all information, including, among others, wordings, pictures, graphs are the properties of Hangzhou EZVIZ Software Co., Ltd. (hereinafter referred to as "EZVIZ"). This user manual (hereinafter referred to as "the Manual") cannot be reproduced, changed, translated, or distributed, partially or wholly, by any means, without the prior written permission of EZVIZ. Unless otherwise stipulated, EZVIZ does not make any warranties, guarantees or representations, express or implied, regarding to the Manual.

### About this Manual

The Manual includes instructions for using and managing the product. Pictures, charts, images and all other information hereinafter are for description and explanation only. The information contained in the Manual is subject to change, without notice, due to firmware updates or other reasons. Please find the latest version in the  $\Xi V I \mathbb{Z}^{W}$  website (http://www.ezvizlife.com).

### **Revision Record**

### New release - January, 2021

#### Trademarks Acknowledgement

EZVIZ<sup>™</sup>, <sup>™</sup>, and other EZVIZ's trademarks and logos are the properties of EZVIZ in various jurisdictions. Other trademarks and logos mentioned below are the properties of their respective owners.

#### Legal Disclaimer

TO THE MAXIMUM EXTENT PERMITTED BY APPLICABLE LAW, THE PRODUCT DESCRIBED, WITH ITS HARDWARE, SOFTWARE AND FIRMWARE, IS PROVIDED "AS IS", WITH ALL FAULTS AND ERRORS, AND EZVIZ MAKES NO WARRANTIES, EXPRESS OR IMPLIED, INCLUDING WITHOUT LIMITATION, MERCHANTABILITY, SATISFACTORY QUALITY, FITNESS FOR A PARTICULAR PURPOSE, AND NON-INFRINGEMENT OF THIRD PARTY. IN NO EVENT WILL EZVIZ, ITS DIRECTORS, OFFICERS, EMPLOYEES, OR AGENTS BE LIABLE TO YOU FOR ANY SPECIAL, CONSEQUENTIAL, INCIDENTAL, OR INDIRECT DAMAGES, INCLUDING, AMONG OTHERS, DAMAGES FOR LOSS OF BUSINESS PROFITS, BUSINESS INTERRUPTION, OR LOSS OF DATA OR DOCUMENTATION, IN CONNECTION WITH THE USE OF THIS PRODUCT, EVEN IF EZVIZ HAS BEEN ADVISED OF THE POSSIBILITY OF SUCH DAMAGES.

TO THE MAXIMUM EXTENT PERMITTED BY APPLICABLE LAW, IN NO EVENT SHALL EZVIZ'S TOTAL LIABILITY FOR ALL DAMAGES EXCEED THE ORIGINAL PURCHASE PRICE OF THE PRODUCT.

EZVIZ DOES NOT UNDERTAKE ANY LIABILITY FOR PERSONAL INJURY OR PROPERTY DAMAGE AS THE RESULT OF PRODUCT INTERRUPTION OR SERVICE TERMINATION CAUSED BY: A) IMPROPER INSTALLATION OR USAGE OTHER THAN AS REQUESTED; B) THE PROTECTION OF NATIONAL OR PUBLIC INTERESTS; C) FORCE MAJEURE; D) YOURSELF OR THE THIRD PARTY, INCLUDING WITHOUT LIMITATION, USING ANY THIRD PARTY'S PRODUCTS, SOFTWARE, APPLICATIONS, AND AMONG OTHERS.

REGARDING TO THE PRODUCT WITH INTERNET ACCESS, THE USE OF PRODUCT SHALL BE WHOLLY AT YOUR OWN RISKS. EZVIZ SHALL NOT TAKE ANY RESPONSIBILITES FOR ABNORMAL OPERATION, PRIVACY LEAKAGE OR OTHER DAMAGES RESULTING FROM CYBER ATTACK, HACKER ATTACK, VIRUS INSPECTION, OR OTHER INTERNET SECURITY RISKS; HOWEVER, EZVIZ WILL PROVIDE TIMELY TECHNICAL SUPPORT IF REQUIRED. SURVEILLANCE LAWS AND DATA PROTECTION LAWS VARY BY JURISDICTION. PLEASE CHECK ALL RELEVANT LAWS IN YOUR JURISDICTION BEFORE USING THIS PRODUCT IN ORDER TO ENSURE THAT YOUR USE CONFORMS TO THE APPLICABLE LAW. EZVIZ SHALL NOT BE LIABLE IN THE EVENT THAT THIS PRODUCT IS USED WITH ILLEGITIMATE PURPOSES.

IN THE EVENT OF ANY CONFLICTS BETWEEN THE ABOVE AND THE APPLICABLE LAW, THE LATTER PREVAILS.

# Table des matières

| Vue d'ensemble                                     | 1 |
|----------------------------------------------------|---|
| 1. Contenu de l'emballage                          | 1 |
| 2. Notions de base                                 | 1 |
| Obtenir l'application EZVIZ                        | 1 |
| Préparations                                       | 2 |
| 1. Retrait du couvercle                            | 2 |
| 2. Retrait de la bande isolante                    | 2 |
| Ajout de l'appareil                                | 3 |
| 1. Première méthode : Ajout par lecture du QR Code | 3 |
| 2. Deuxième méthode : Ajout par la passerelle      | 3 |
| Installation                                       | 4 |
| Utilisation de l'application EZVIZ                 | 5 |
| 1. Page d'accueil                                  | 5 |
| 2. Paramètres                                      | 5 |
|                                                    |   |

# Vue d'ensemble

# 1. Contenu de l'emballage

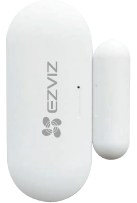

### Détecteur d'ouverture/fermeture

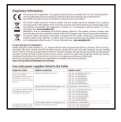

Réglementation

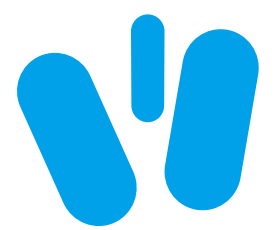

Ruban adhésif double-face

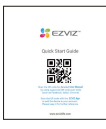

Guide de démarrage rapide

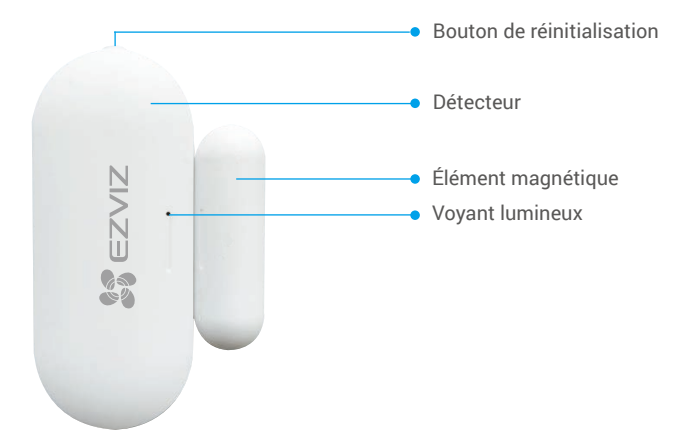

| Nom                           | Description                                                                                                    |
|-------------------------------|----------------------------------------------------------------------------------------------------|
| Bouton de<br>réinitialisation | Appuyez longuement sur ce bouton du détecteur pendant plus de 5 s pour accéder au mode d'ajout d'appareil.                                                                                                    |
| Voyant<br>Iumineux            | <ul> <li>Clignotant rapidement en bleu : le détecteur est en mode d'ajout<br/>d'appareil.</li> <li>Un seul clignotement rapidement en bleu : envoi d'un signal<br/>d'ouverture/fermeture de la porte.</li> </ul> |

# **Obtenir l'application EZVIZ**

- 1. Connectez votre téléphone portable à un réseau Wi-Fi (conseillé).
- Téléchargez et installez l'application EZVIZ en recherchant « ÉZVIZ » dans l'App Store ou dans Google Play<sup>™</sup>.
- 3. Lancez l'application et créez un compte utilisateur EZVIZ.

### 2. Notions de base

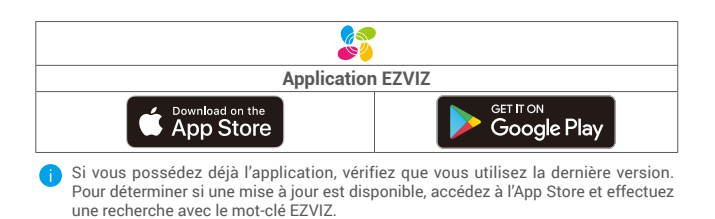

# **Préparations**

## 1. Retrait du couvercle

Retirez le couvercle du détecteur au niveau de la rainure de séparation.

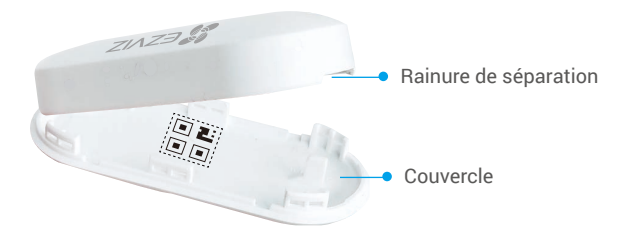

## 2. Retrait de la bande isolante

Retirez la bande d'isolation des piles comme illustré dans la figure ci-dessous.

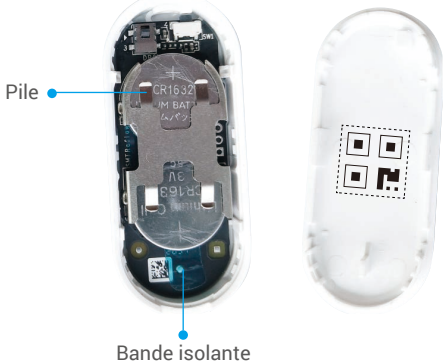

Danue isolante

- Dès que les piles sont presque épuisées, l'application EZVIZ recevra une notification de piles épuisées pour vous rappeler de les remplacer.
  - · Si vous devez remplacer la pile, veuillez en acheter deux de type CR1632.
  - Lors du remplacement de la pile, veuillez l'insérer avec la polarité positive face vers le haut.
  - · Ne touchez pas le circuit imprimé avec les mains humides ou sales.

# Ajout de l'appareil

Le détecteur d'ouverture/fermeture s'appuie sur la passerelle intelligente d'EZVIZ (dénommée ci-après « la passerelle ») pour son fonctionnement. Veuillez ajouter la passerelle à EZVIZ Cloud, puis ajouter le détecteur à la passerelle par l'une des deux méthodes suivantes.

## 1. Première méthode : Ajout par lecture du QR Code

- Connectez-vous à votre compte à l'aide de l'application EZVIZ. Appuyez sur l'icône d'ajout d'appareil pour accéder à l'interface de lecture du QR Code.
- 2. Scannez le QR Code figurant à l'intérieur du couvercle ou dans le manuel d'utilisation, puis ajoutez le détecteur à la passerelle.

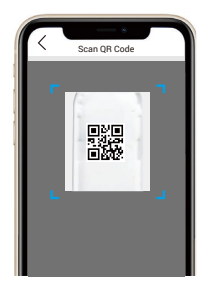

3. Placez le détecteur comme illustré dans la figure ci-dessous.

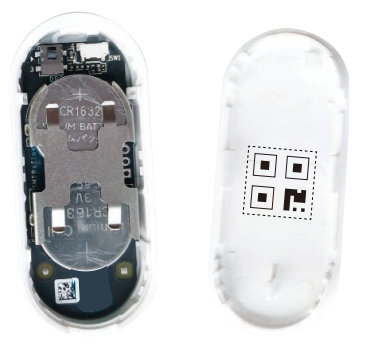

4. Remettez en place le couvercle.

## 2. Deuxième méthode : Ajout par la passerelle

i Lorsque vous ajoutez le détecteur par la passerelle, placez-le le plus près possible de celle-ci.

- Activez le mode d'ajout d'appareil de la passerelle comme indiqué dans son manuel d'utilisation.
- Appuyez longuement sur le bouton de réinitialisation pendant plus de 5 s jusqu'à ce que le voyant du détecteur se mette à clignoter rapidement en bleu. Vous activerez ainsi le mode ajout du détecteur.
- 3. Le détecteur sera ajouté automatiquement à la passerelle.

# Installation

- Éloignez le détecteur de champs magnétiques forts. Lorsque la porte ou la fenêtre est fermée, l'écart entre le détecteur et l'élément magnétique doit être inférieur à 20 mm.
  - Avant de coller le détecteur, éliminez au préalable la poussière de la surface de pose sur la porte ou la fenêtre. Ne collez pas le détecteur sur des murs blanchis à la chaux.
  - Les rainures d'installation du détecteur et de l'élément magnétique doivent être correctement alignées (comme illustré dans la figure ci-dessous).
  - · Ne dépassez pas une hauteur d'installation de 1,8 m.
  - · La température de fonctionnement du détecteur est comprise entre -10 °C et 55 °C.
  - 1. Choisissez bien l'emplacement d'installation.
  - Fixez le détecteur à l'emplacement choisi au moyen du ruban adhésif double-face.
  - 3. Appuyez sur le détecteur pendant environ 20 s.

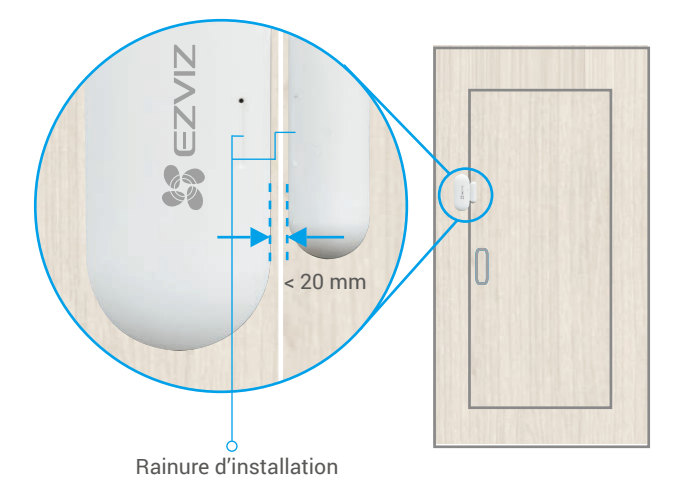

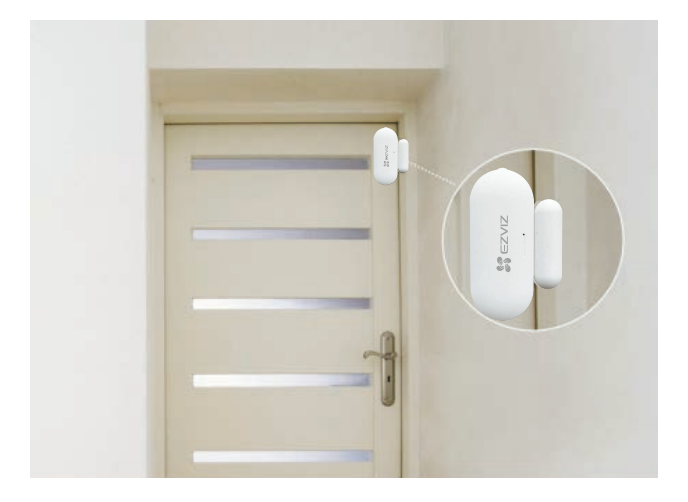

# **Utilisation de l'application EZVIZ**

L'interface de l'application peut être différente en raison d'une mise à jour à une version plus récente. L'interface de l'application que vous avez installée sur votre téléphone prévaut.

## 1. Page d'accueil

Lancez l'application EZVIZ, puis ouvrez la page d'accueil de la passerelle concernée pour gérer votre appareil selon vos besoins.

| Log (Journal)     | Journal de détection des détecteurs.   |
|-------------------|----------------------------------------|
| Dismiss (Ignorer) | Pour effacer les alarmes du détecteur. |

## 2. Paramètres

| Paramètre                                           | Description                                                                                                    |
|-----------------------------------------------------|----------------------------------------------------------------------------------------------------|
| Device Name<br>(Nom de l'appareil)                  | Pour personnaliser le nom de votre appareil.                                                                                                    |
| Alarm Settings<br>(Paramètres d'alarme)             | Une fois la fonction activée, une alerte sera émise si<br>le contact de porte s'est déclenché.<br>Définissez les paramètres de notification selon vos<br>besoins.                          |
| Linkage Camera<br>(Caméra associée)                 | Pour sélectionner la caméra que vous voulez<br>connecter au détecteur. Une fois la caméra<br>connectée, l'objectif de caméra pointera vers l'endroit<br>où la porte est ouverte ou fermée. |
| Related Devices<br>(Appareils connexes)             | Vous pourrez vérifier que votre appareil est connecté à la passerelle.                                                                                                    |
| Device Information<br>(Informations sur l'appareil) | Vous pourrez afficher des informations sur l'appareil.                                                                                                    |
| Share (Partager)                                    | Pour partager votre appareil.                                                                                                    |
| Delete Device<br>(Supprimer l'appareil)             | Appuyez pour supprimer le détecteur d'EZVIZ Cloud.                                                                                                    |
|                                                     |                                                                                                    |

COPYRIGHT © Hangzhou EZVIZ Software Co., Ltd. ALL RIGHTS RESERVED.

Any and all information, including, among others, wordings, pictures, graphs are the properties of Hangzhou EZVIZ Software Co., Ltd. (hereinafter referred to as "EZVIZ"). This user manual (hereinafter referred to as "the Manual") cannot be reproduced, changed, translated, or distributed, partially or wholly, by any means, without the prior written permission of EZVIZ. Unless otherwise stipulated, EZVIZ does not make any warranties, guarantees or representations, express or implied, regarding to the Manual.

### About this Manual

The Manual includes instructions for using and managing the product. Pictures, charts, images and all other information hereinafter are for description and explanation only. The information contained in the Manual is subject to change, without notice, due to firmware updates or other reasons. Please find the latest version in the  $\Xi V I Z^{\mathbb{N}}$  website (http://www.ezviz.com).

### **Revision Record**

### New release - January, 2022

#### Trademarks Acknowledgement

EZVIZ<sup>™</sup>, <sup>™</sup>, and other EZVIZ's trademarks and logos are the properties of EZVIZ in various jurisdictions. Other trademarks and logos mentioned below are the properties of their respective owners.

#### Legal Disclaimer

TO THE MAXIMUM EXTENT PERMITTED BY APPLICABLE LAW, THE PRODUCT DESCRIBED, WITH ITS HARDWARE, SOFTWARE AND FIRMWARE, IS PROVIDED "AS IS", WITH ALL FAULTS AND ERRORS, AND EZVIZ MAKES NO WARRANTIES, EXPRESS OR IMPLIED, INCLUDING WITHOUT LIMITATION, MERCHANTABILITY, SATISFACTORY QUALITY, FITNESS FOR A PARTICULAR PURPOSE, AND NON-INFRINGEMENT OF THIRD PARTY. IN NO EVENT WILL EZVIZ, ITS DIRECTORS, OFFICERS, EMPLOYEES, OR AGENTS BE LIABLE TO YOU FOR ANY SPECIAL, CONSEQUENTIAL, INCIDENTAL, OR INDIRECT DAMAGES, INCLUDING, AMONG OTHERS, DAMAGES FOR LOSS OF BUSINESS PROFITS, BUSINESS INTERRUPTION, OR LOSS OF DATA OR DOCUMENTATION, IN CONNECTION WITH THE USE OF THIS PRODUCT, EVEN IF EZVIZ HAS BEEN ADVISED OF THE POSSIBILITY OF SUCH DAMAGES.

TO THE MAXIMUM EXTENT PERMITTED BY APPLICABLE LAW, IN NO EVENT SHALL EZVIZ'S TOTAL LIABILITY FOR ALL DAMAGES EXCEED THE ORIGINAL PURCHASE PRICE OF THE PRODUCT.

EZVIZ DOES NOT UNDERTAKE ANY LIABILITY FOR PERSONAL INJURY OR PROPERTY DAMAGE AS THE RESULT OF PRODUCT INTERRUPTION OR SERVICE TERMINATION CAUSED BY: A) IMPROPER INSTALLATION OR USAGE OTHER THAN AS REQUESTED; B) THE PROTECTION OF NATIONAL OR PUBLIC INTERESTS; C) FORCE MAJEURE; D) YOURSELF OR THE THIRD PARTY, INCLUDING WITHOUT LIMITATION, USING ANY THIRD PARTY'S PRODUCTS, SOFTWARE, APPLICATIONS, AND AMONG OTHERS.

REGARDING TO THE PRODUCT WITH INTERNET ACCESS, THE USE OF PRODUCT SHALL BE WHOLLY AT YOUR OWN RISKS. EZVIZ SHALL NOT TAKE ANY RESPONSIBILITES FOR ABNORMAL OPERATION, PRIVACY LEAKAGE OR OTHER DAMAGES RESULTING FROM CYBER ATTACK, HACKER ATTACK, VIRUS INSPECTION, OR OTHER INTERNET SECURITY RISKS; HOWEVER, EZVIZ WILL PROVIDE TIMELY TECHNICAL SUPPORT IF REQUIRED. SURVEILLANCE LAWS AND DATA PROTECTION LAWS VARY BY JURISDICTION. PLEASE CHECK ALL RELEVANT LAWS IN YOUR JURISDICTION BEFORE USING THIS PRODUCT IN ORDER TO ENSURE THAT YOUR USE CONFORMS TO THE APPLICABLE LAW. EZVIZ SHALL NOT BE LIABLE IN THE EVENT THAT THIS PRODUCT IS USED WITH ILLEGITIMATE PURPOSES.

IN THE EVENT OF ANY CONFLICTS BETWEEN THE ABOVE AND THE APPLICABLE LAW, THE LATTER PREVAILS.

# Table des matières

| Vue d'ensemble                                                                                                    | 1                   |
|----------------------------------------------------------------------------------------------------|---------------------|
| <ol> <li>Contenu de l'emballage</li> <li>Notions de base</li> </ol>                                                     | 1<br>1              |
| Obtenir l'application EZVIZ                                                                                             | 2                   |
| Préparations                                                                                                    | 3                   |
| <ol> <li>Retrait du couvercle</li> <li>Retrait de la bande isolante</li> </ol>                                          | 3<br>3              |
| Ajout de l'appareil                                                                                                    | 3                   |
| <ol> <li>Première méthode : Ajout par lecture du QR Code</li> <li>Deuxième méthode : Ajout par la passerelle</li> </ol> | 3<br>4              |
| Installation                                                                                                    | 4                   |
| <ol> <li>Montage mural à 1,8 m</li> <li>Utilisation du couvercle de protection (facultatif)</li> </ol>                  | 4<br>5              |
| INSTALLATION ET REMPLACEMENT DES PILES                                                                                  | 5 <b>7</b><br>7     |
| 2. Remplacement de la pile                                                                                              | 7                   |
| Utilisation de l'application EZVIZ<br>1. Page d'accueil                                                                 | <mark>8</mark><br>8 |
| 2. Paramètres                                                                                                    | 8                   |
| INFORMATIONS À L'ATTENTION DES MÉNAGE<br>PRIVÉS                                                                         | S<br>9              |
|                                                                                                    |                     |

# Vue d'ensemble

# 1. Contenu de l'emballage

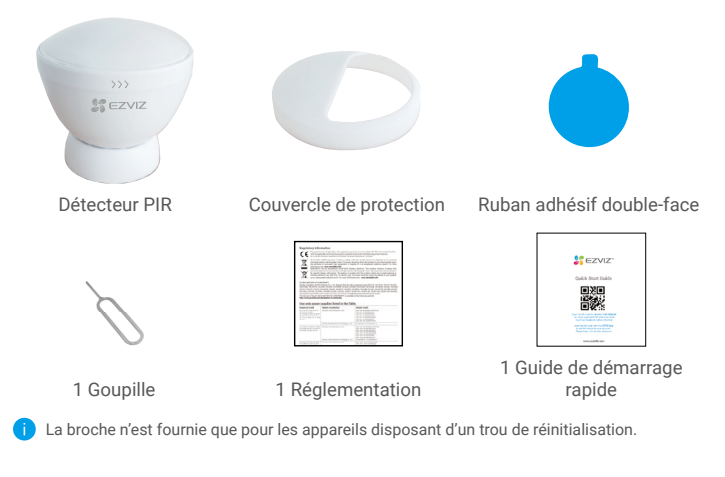

## 2. Notions de base

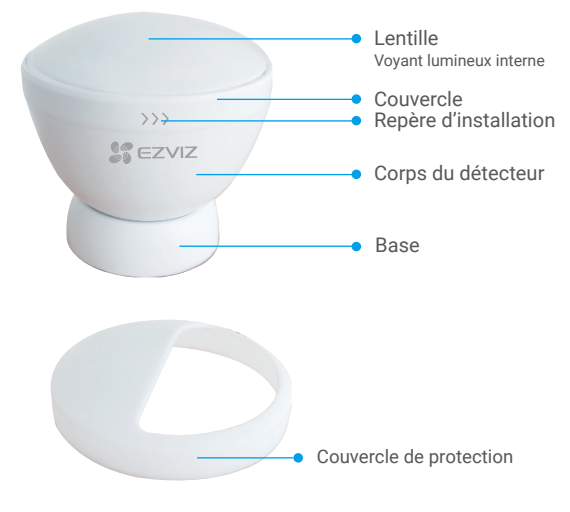

| Nom                        | Description                                                                                                    |
|----------------------------|----------------------------------------------------------------------------------------------------|
| Voyant lumineux            | <ul> <li>Clignotant rapidement en bleu : le détecteur est en mode<br/>d'ajout d'appareil.</li> <li>3 clignotements rapides en bleu : changement de mode de<br/>fonctionnement.</li> <li>Bleu pendant 1 s : vous avez appuyé sur le bouton de<br/>réinitialisation ou d'alarme antisabotage pour déclencher un<br/>signal PIR ou réactiver l'appareil.</li> </ul> |
| Couvercle de<br>protection | Fixez-le sur la lentille pour limiter la plage de détection.                                                                                                    |

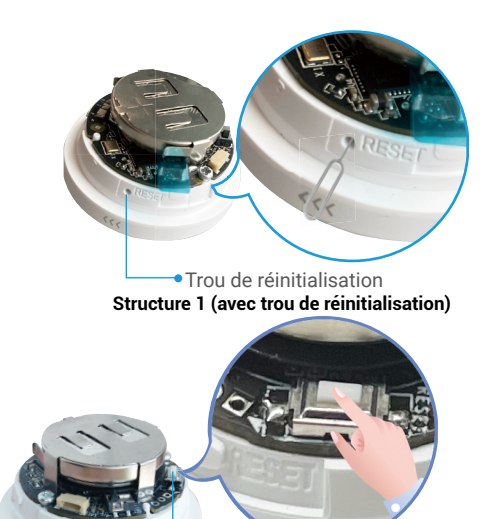

Bouton de réinitialisation
 Structure 2 (avec bouton de réinitialisation)

| Nom                                                            | Description                                                                                                    |
|----------------------------------------------------------------|----------------------------------------------------------------------------------------------------|
| trou de<br>réinitialisation<br>(bouton de<br>réinitialisation) | Insérez la broche dans le trou de RÉINITIALISATION et<br>appuyez pendant 2 s (si votre appareil dispose d'un bouton de<br>réinitialisation, appuyez-le et maintenez-le enfoncé pendant plus de<br>5 s), puis l'appareil passera en mode ajout d'appareil.<br>Appuyez deux fois sur ce bouton pour changer de mode de<br>fonctionnement (le délai entre chaque appui doit être inférieur à 1 s).<br>• Mode économie d'énergie activé (par défaut)<br>La détection des objets s'effectue toutes les minutes.<br>• Mode économie d'énergie désactivé / mode débogage<br>La détection des objets s'effectue toutes les 10 s.<br>*Après une connexion réseau réussie, l'appareil passe en mode<br>débogage ; 5 minutes plus tard, il passe automatiquement en mode<br>économie d'énergie. |

# **Obtenir l'application EZVIZ**

- 1. Connectez votre téléphone portable à un réseau Wi-Fi (conseillé).
- Téléchargez et installez l'application EZVIZ en recherchant « EZVIZ » dans l'App Store ou dans Google Play<sup>™</sup>.
- 3. Lancez l'application et créez un compte utilisateur EZVIZ.

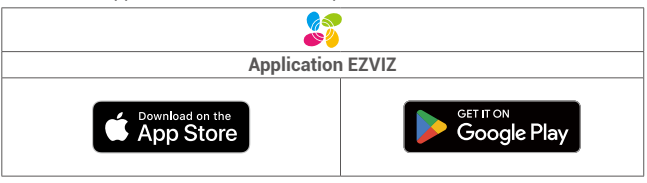

Si vous possédez déjà l'application, vérifiez que vous utilisez la dernière version. Pour déterminer si une mise à jour est disponible, accédez à l'App Store et effectuez une recherche avec le mot-clé EZVIZ.

### Préparations 1. Retrait du couvercle

Retirez le couvercle du détecteur en le tournant dans le sens antihoraire comme illustré dans la figure ci-dessous.

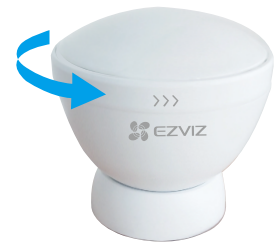

### 2. Retrait de la bande isolante

Appuyez et maintenez la pile, puis retirez la bande isolante.

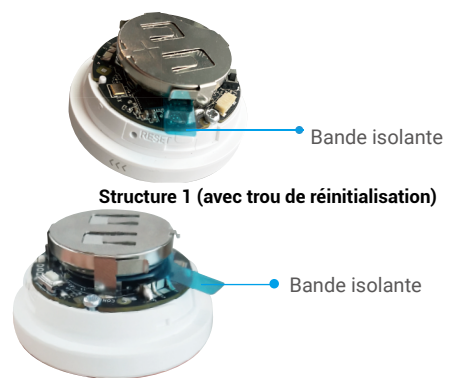

### Structure 2 (avec bouton de réinitialisation)

- Une fois la bande isolante retirée, avant d'effectuer une quelconque opération, patientez environ 2 à 3 min pour stabiliser la détection PIR.
  - Dès que les piles sont presque épuisées, l'application EZVIZ recevra une notification de piles épuisées pour vous rappeler de les remplacer.
  - · Si vous devez remplacer la pile, veuillez en acheter une de type CR2450 620 mAh.
  - Lors du remplacement de la pile, veuillez l'insérer avec la polarité positive face vers le haut.
  - · Ne touchez pas le circuit imprimé avec les mains humides ou sales.

# Ajout de l'appareil

Le détecteur s'appuie sur la passerelle intelligente d'EZVIZ (dénommée ci-après « la passerelle ») pour son fonctionnement. Veuillez ajouter la passerelle à EZVIZ Cloud, puis ajouter le détecteur à la passerelle par l'une des deux méthodes suivantes.

### 1. Première méthode : Ajout par lecture du QR Code

- Connectez-vous à votre compte à l'aide de l'application EZVIZ. Appuyez sur l'icône d'ajout d'appareil pour accéder à l'interface de lecture du QR Code.
- 2. Scannez le QR code figurant à l'intérieur du couvercle ou dans le manuel d'utilisation, puis ajoutez le détecteur à la passerelle.

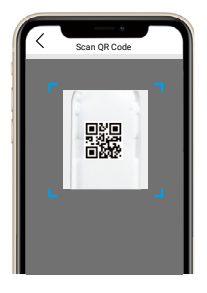

 Tournez le couvercle dans le sens horaire jusqu'à ce que le repère d'installation et le logo d'EZVIZ soient alignés.

## 2. Deuxième méthode : Ajout par la passerelle

i Lorsque vous ajoutez le détecteur par la passerelle, placez-le le plus près possible de celle-ci.

- Activez le mode d'ajout d'appareil de la passerelle comme indiqué dans son manuel d'utilisation.
- 2. Insérez la broche dans le trou de RÉINITIALISATION et appuyez pendant environ 2 secondes (si votre bouton intelligent dispose d'un bouton de réinitialisation au lieu du trou de réinitialisation, appuyez-le et maintenez-le enfoncé pendant 5 s) jusqu'à ce que l'indicateur du détecteur devienne bleu et clignote rapidement, puis le détecteur passera en mode ajout.
- Le détecteur sera ajouté automatiquement à la passerelle, puis le voyant lumineux s'éteindra.
- Tournez le couvercle dans le sens horaire jusqu'à ce que le repère d'installation et le logo d'EZVIZ soient alignés.

## Installation

Vous pouvez poser le détecteur sur une table ou le coller où vous le voulez au moyen du ruban adhésif double-face présent au bas du détecteur. Les positions et les angles d'installation suivants sont donnés uniquement à titre de référence.

### 1. Montage mural à 1,8 m

Pour obtenir une détection optimale, positionnez le repère et le logo EZVIZ figurant sur le côté face vers le sol, comme illustré dans la figure ci-dessus.

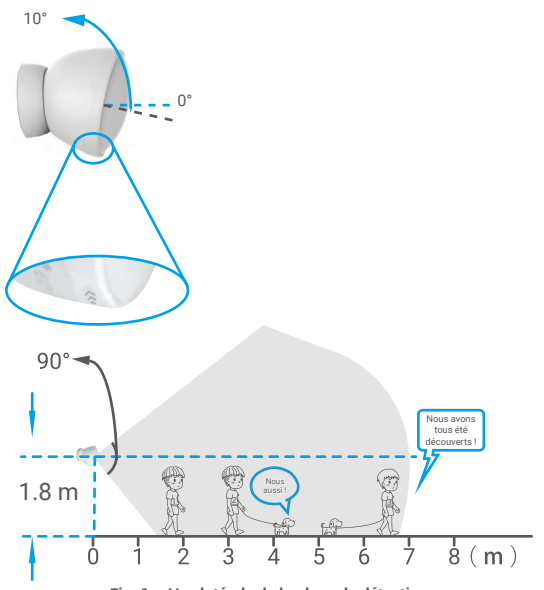

Fig. 1 – Vue latérale de la plage de détection

- Une fois le détecteur installé, vous devrez ajuster l'angle de détection pour obtenir la plage de détection optimale.
  - · L'angle de détection est de 90° à la verticale et à l'horizontale.
  - Le détecteur doit être positionné de manière à faire face à une zone de passage fréquent et ne rencontrez aucun obstacle à l'avant.
  - N'installez pas le détecteur à des endroits exposés à la lumière directe du soleil ou à des variations importantes de la température (près de climatiseurs, de réfrigérateurs, de ventilateurs électriques, de fours, de fenêtres, etc.).
  - Avant de coller le détecteur, nettoyez au préalable la surface de pose. Ne collez pas le détecteur sur des murs blanchis à la chaux.

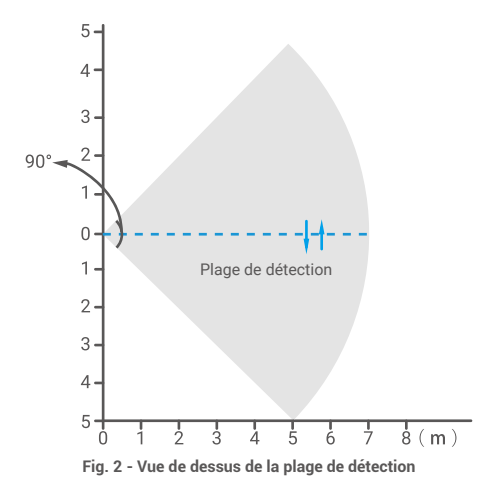

### 2. Utilisation du couvercle de protection (facultatif)

Pour obtenir une détection optimale, positionnez le repère et le logo EZVIZ figurant sur le côté face vers le sol, comme illustré dans la figure ci-dessus.

Le couvercle de protection est utilisance dans les situations suivantes :

Pour prévenir de fausses alarmes provoquées par des animaux domestiques.

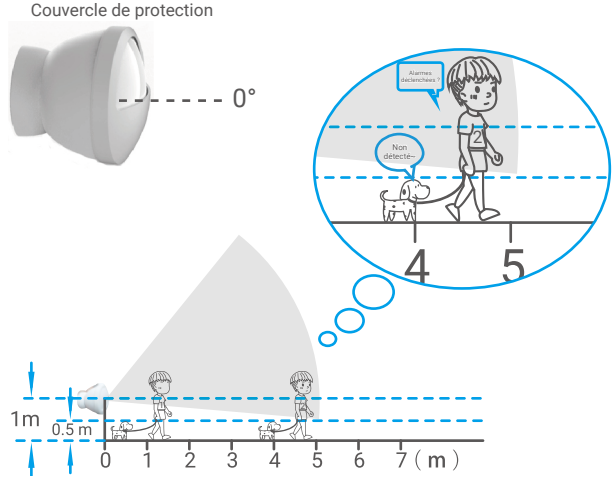

Fig. 1 - Vue latérale de la plage de détection

- Le couvercle de protection empêchera le détecteur de recevoir une partie du rayonnement thermique émis par les objets en mouvement, limitant ainsi la plage de détection. Vous réduirez donc le risque de fausses alarmes produites en particulier par les animaux domestiques.
  - Si vous vivez avec des animaux domestiques, le détecteur doit être installé à une hauteur = hauteur de l'animal + 0,5 m. Si l'animal est de taille ≤ 0,5 m, la hauteur d'installation recommandée est de 1 m.
  - · Si vous utilisez le couvercle de protection, la portée de détection maximale est de 5 m.

· Réduction de la plage de détection résultante.

Pour obtenir une détection optimale, positionnez le repère et le logo EZVIZ figurant sur le côté face vers le sol, comme illustré dans la figure ci-dessus.

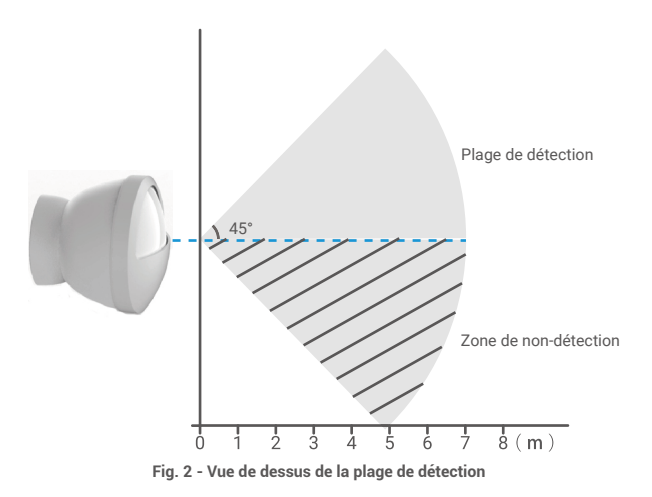

6

# INSTALLATION ET REMPLACEMENT DES PILES

## 1. Installation de la pile

Déchirez l'isolation de la pile, placez la pile dans la plaque de base et insérez-la jusqu'au bout.

## 2. Remplacement de la pile

Retirez la pile de la plaque de base et remplacez-la par la pile au lithium CR2450 achetée chez un fabricant régulier. Testez le bon fonctionnement de l'appareil chaque fois que vous remplacez les piles après avoir remonté l'appareil sur la plaque de base. Si l'appareil ne fonctionne pas correctement, veuillez ajouter l'appareil et configurer à nouveau le réseau en suivant les étapes de la partie Configuration ou contactez directement notre service technique.

- Il y a un risque d'explosion lorsque la pile est remplacée par une pile de type incorrect.
  - · Le remplacement de la pile par une pile du mauvais type peut conduire à l'annulation d'une protection (par exemple, dans le cas de certains types de batteries au lithium).
  - · Ne jetez pas une batterie au feu ou dans un four chaud, ni ne broyez mécaniquement ou découpez une batterie, car cela pourrait engendrer une explosion.
  - · Évitez de laisser la batterie dans un environnement ambiant extrêmement chaud ou soumis à de faibles pressions atmosphériques, car vous encourez un risque d'explosion ou une fuite de liquide ou de gaz inflammable.
  - · Éliminez les batteries usées conformément aux instructions.
  - identifie le support de batterie lui-même et identifie le positionnement des cellules à l'intérieur du support de batterie.
  - · "+" identifie la ou les bornes positives de l'appareil qui sont utilisées avec, ou génèrent du courant continu, "-" identifie la ou les bornes négatives de l'appareil qui sont utilisées avec, ou génèrent du courant continu

# **Utilisation de l'application EZVIZ**

L'interface de l'application peut être différente en raison d'une mise à jour à une version plus récente. L'interface de l'application que vous avez installée sur votre téléphone prévaut.

## 1. Page d'accueil

Lancez l'application EZVIZ, puis ouvrez la page d'accueil de la passerelle concernée pour gérer votre appareil selon vos besoins.

| Log (Journal)     | Journal de détection des détecteurs.   |
|-------------------|----------------------------------------|
| Dismiss (Ignorer) | Pour effacer les alarmes du détecteur. |

## 2. Paramètres

### Paramètre

### Description

Device Name (Nom de l'appareil) Alarm Settings

(Paramètres d'alarme)

Linkage Camera (Caméra associée)

Energy-saving mode (Mode d'économie d'énergie) Pour personnaliser le nom de votre appareil.

Définissez les paramètres de notification selon vos besoins.

Pour sélectionner la caméra que vous voulez connecter au détecteur. Une fois la caméra connectée, l'objectif de la caméra pointera vers l'endroit où l'individu est apparu.

Appuyez deux fois sur ce bouton pour changer de mode de fonctionnement (le délai entre chaque appui doit être inférieur à 1 s).

- Factory Mode (Mode par défaut d'usine) : la détection des objets s'effectue toutes les 10 s.
- Energy-saving mode (Mode d'économie d'énergie) : la détection des objets s'effectue toutes les minutes.

Vous pourrez vérifier que votre appareil est connecté à la passerelle.

Vous pourrez afficher des informations sur l'appareil.

Related Devices (Appareils connexes)

Device Information (Informations sur l'appareil)

Share (Partager)

Delete Device (Supprimer l'appareil) Pour partager votre appareil.

Appuyez pour supprimer le détecteur d'EZVIZ Cloud.

# INFORMATIONS À L'ATTENTION DES MÉNAGES PRIVÉS

1. Collecte séparée des déchets d'équipements : les équipements électriques et électroniques usagés sont désignés par le terme Déchets d'équipements. Les propriétaires de déchets d'équipements doivent les mettre au rebut séparément des déchets municipaux non triés. Les déchets d'équipements ne font en particulier pas partie des déchets ménagers et doivent être traités par des systèmes de collecte et de retour spécifiques.

2. Piles, piles et batteries rechargeables et ampoules : les propriétaires de déchets d'équipements doivent, en règle générale, séparer les piles usagées et les piles et batteries rechargeables des équipements usagés si celles-ci n'y sont pas scellées et peuvent en être retirées sans être détruites,avant de les remettre à un point de collecte. Cela ne s'applique pas si les déchets d'équipements sont préparés en vue de leur réutilisation grâce à la participation d'une autorité publique de gestion des déchets.

3. Options de retour des déchets d'équipements : les propriétaires de déchets d'équipements de ménages privés peuvent les rapporter gratuitement aux points de collecte des autorités publiques de gestion des déchets ou aux points de reprise mis en place par les fabricants ou distributeurs au sens de la loi sur les équipements électriques et électroniques. Les boutiques dont la surface de vente d'équipements électriques et électroniques est d'au moins 400 m<sup>2</sup> et les magasins d'alimentation dont la surface de vente totale est d'au moins 800 m<sup>2</sup> qui proposent des équipements électriques et électroniques plusieurs fois par an ou de manière permanente et les mettent à disposition sur le marché sont dans l'obligation de les reprendre. Cela s'applique également au cas de la distribution par moyens de communication à distance, si les surfaces de stockage et d'expédition d'équipements électriques et électroniques sont d'au moins 400 m<sup>2</sup> ou si les surfaces totales de stockage et d'expédition sont d'au moins 800 m<sup>2</sup>. Les distributeurs doivent en principe assurer la reprise en proposant des sites de retour appropriés à une distance raisonnable de l'utilisateur final concerné. La possibilité de retourner gratuitement les déchets d'équipements existe pour les distributeurs qui sont dans l'obligation de les reprendre, entre autres, si un nouvel appareil similaire remplissant essentiellement les mêmes fonctions est fourni à l'utilisateur final.

4. Avis de confidentialité : les équipements usagés comportent souvent des données personnelles sensibles. Cela s'applique en particulier aux appareils reposant sur des technologies d'information et de télécommunication, tels que les ordinateurs et smartphones. Dans votre propre intérêt, notez que chaque utilisateur final a pour responsabilité de supprimer les données des équipements usagés à mettre au rebut.

5. Signification du pictogramme de « poubelle sur roues barrée » : le symbole de poubelle sur roues barrée qui figure régulièrement sur les équipements électriques et électroniques indique que les appareils concernés doivent être collectés séparément des déchets municipaux non triés à la fin de leur durée de vie utile. COPYRIGHT © Hangzhou EZVIZ Software Co., Ltd. ALL RIGHTS RESERVED.

Any and all information, including, among others, wordings, pictures, graphs are the properties of Hangzhou EZVIZ Software Co., Ltd. (hereinafter referred to as "EZVIZ"). This user manual (hereinafter referred to as "the Manual") cannot be reproduced, changed, translated, or distributed, partially or wholly, by any means, without the prior written permission of EZVIZ. Unless otherwise stipulated, EZVIZ does not make any warranties, guarantees or representations, express or implied, regarding to the Manual.

### About this Manual

The Manual includes instructions for using and managing the product. Pictures, charts, images and all other information hereinafter are for description and explanation only. The information contained in the Manual is subject to change, without notice, due to firmware updates or other reasons. Please find the latest version in the  $EZVIZ^{T}$  website (http://www.ezvizlife.com).

### **Revision Record**

### New release - January, 2021

### Trademarks Acknowledgement

EZVIZ<sup>™</sup>, <sup>™</sup>, and other EZVIZ's trademarks and logos are the properties of EZVIZ in various jurisdictions. Other trademarks and logos mentioned below are the properties of their respective owners.

#### Legal Disclaimer

TO THE MAXIMUM EXTENT PERMITTED BY APPLICABLE LAW, THE PRODUCT DESCRIBED, WITH ITS HARDWARE, SOFTWARE AND FIRMWARE, IS PROVIDED "AS IS", WITH ALL FAULTS AND ERRORS, AND EZVIZ MAKES NO WARRANTIES, EXPRESS OR IMPLIED, INCLUDING WITHOUT LIMITATION, MERCHANTABILITY, SATISFACTORY QUALITY, FITNESS FOR A PARTICULAR PURPOSE, AND NON-INFRINGEMENT OF THIRD PARTY. IN NO EVENT WILL EZVIZ, ITS DIRECTORS, OFFICERS, EMPLOYEES, OR AGENTS BE LIABLE TO YOU FOR ANY SPECIAL, CONSEQUENTIAL, INCIDENTAL, OR INDIRECT DAMAGES, INCLUDING, AMONG OTHERS, DAMAGES FOR LOSS OF BUSINESS PROFITS, BUSINESS INTERRUPTION, OR LOSS OF DATA OR DOCUMENTATION, IN CONNECTION WITH THE USE OF THIS PRODUCT, EVEN IF EZVIZ HAS BEEN ADVISED OF THE POSSIBILITY OF SUCH DAMAGES.

TO THE MAXIMUM EXTENT PERMITTED BY APPLICABLE LAW, IN NO EVENT SHALL EZVIZ'S TOTAL LIABILITY FOR ALL DAMAGES EXCEED THE ORIGINAL PURCHASE PRICE OF THE PRODUCT.

EZVIZ DOES NOT UNDERTAKE ANY LIABILITY FOR PERSONAL INJURY OR PROPERTY DAMAGE AS THE RESULT OF PRODUCT INTERRUPTION OR SERVICE TERMINATION CAUSED BY: A) IMPROPER INSTALLATION OR USAGE OTHER THAN AS REQUESTED; B) THE PROTECTION OF NATIONAL OR PUBLIC INTERESTS; C) FORCE MAJEURE; D) YOURSELF OR THE THIRD PARTY, INCLUDING WITHOUT LIMITATION, USING ANY THIRD PARTY'S PRODUCTS, SOFTWARE, APPLICATIONS, AND AMONG OTHERS.

REGARDING TO THE PRODUCT WITH INTERNET ACCESS, THE USE OF PRODUCT SHALL BE WHOLLY AT YOUR OWN RISKS. EZVIZ SHALL NOT TAKE ANY RESPONSIBILITES FOR ABNORMAL OPERATION, PRIVACY LEAKAGE OR OTHER DAMAGES RESULTING FROM CYBER ATTACK, HACKER ATTACK, VIRUS INSPECTION, OR OTHER INTERNET SECURITY RISKS; HOWEVER, EZVIZ WILL PROVIDE TIMELY TECHNICAL SUPPORT IF REQUIRED. SURVEILLANCE LAWS AND DATA PROTECTION LAWS VARY BY JURISDICTION. PLEASE CHECK ALL RELEVANT LAWS IN YOUR JURISDICTION BEFORE USING THIS PRODUCT IN ORDER TO ENSURE THAT YOUR USE CONFORMS TO THE APPLICABLE LAW. EZVIZ SHALL NOT BE LIABLE IN THE EVENT THAT THIS PRODUCT IS USED WITH ILLEGITIMATE PURPOSES.

IN THE EVENT OF ANY CONFLICTS BETWEEN THE ABOVE AND THE APPLICABLE LAW, THE LATTER PREVAILS.

# Table des matières

| Vue d'ensemble           1. Contenu de l'emballage           2. Notions de base      | 1<br>1 |
|--------------------------------------------------------------------------------------|--------|
| Obtenir l'application EZVIZ                                                          | 2      |
| Sélection de l'emplacement adéquat                                                   | 2      |
| Connexion à la source d'alimentation                                                 | 3      |
| Connexion au réseau                                                                  | 3      |
| Ajout de l'appareil                                                                  | 3      |
| <ol> <li>Ajout de la passerelle</li> <li>Ajout de dispositifs secondaires</li> </ol> | 3<br>4 |
| Utilisation de l'application EZVIZ                                                   | 5      |
| 1. Page d'accueil                                                                    | 5<br>5 |
| 2. I didned commence                                                                 |        |

# Vue d'ensemble

## 1. Contenu de l'emballage

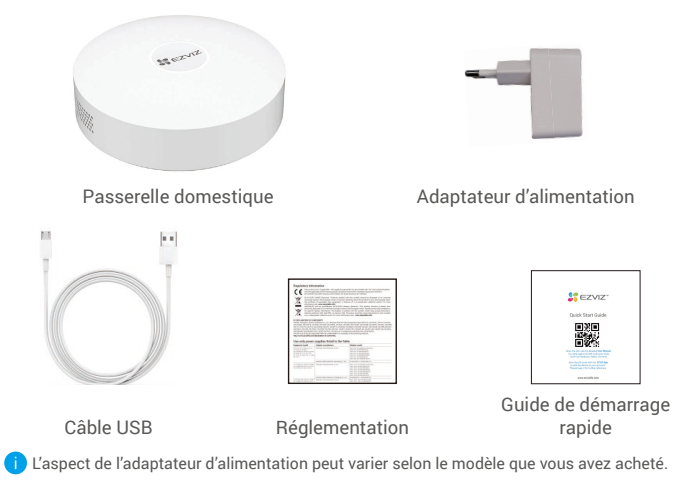

## 2. Notions de base

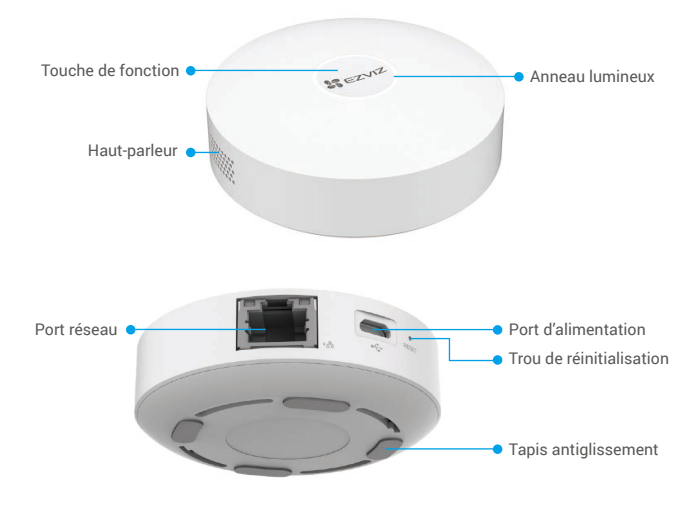

### Nom

### Description

 Appuyez longuement sur cette touche de la passerelle pendant plus de 4 s pour accéder au mode de configuration du Wi-Fi.

Touche de fonction

- Appuyez brièvement sur cette touche de la passerelle pour accéder au mode d'ajout d'appareil. Appuyez encore une fois dessus pour sortir du mode d'ajout.
- Si la passerelle émet des alarmes, appuyez sur cette touche pour les effacer.

#### Blanc

Orange

- · Fixe : l'appareil fonctionne correctement et est connecté à EZVIZ Cloud.
- Clignotant lentement : accès au mode d'ajout d'appareil.
- · Clignotant rapidement : configuration du réseau.

### Anneau lumineux

- · Fixe : démarrage ou mise à niveau.
- Clignotant lentement : Hors ligne.
- Clignotant rapidement : une panne électrique ou une alarme s'est produite. Alors que la passerelle est en fonction, enfoncez une aiguille ou une

Trou de

broche d'éjection de carte SIM dans le trou et maintenez pendant plus de 4 s pour redémarrer la passerelle. Cette opération effacera réinitialisation la configuration du Wi-Fi, les enregistrements locaux, l'état des alarmes actuelles et tous les dispositifs secondaires. Une fois la passerelle réinitialisée, vous entendrez un message vocal.

# **Obtenir l'application EZVIZ**

- 1. Connectez votre téléphone portable à un réseau Wi-Fi (conseillé).
- 2. Téléchargez et installez l'application EZVIZ en recherchant « EZVIZ » dans l'App Store ou dans Google PlayTM.
- 3. Lancez l'application et créez un compte utilisateur EZVIZ.

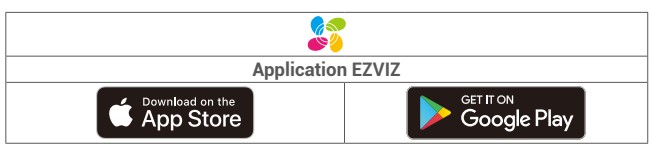

Si vous possédez déjà l'application, vérifiez que vous utilisez la dernière version. Pour déterminer si une mise à jour est disponible, accédez à l'App Store et effectuez une recherche avec le mot-clé EZVIZ.

# Sélection de l'emplacement adéquat

- La passerelle doit être branchée à une source d'alimentation.
- · Pour garantir la stabilité de la connexion entre la passerelle et les dispositifs secondaires, veuillez la positionner au centre des dispositifs secondaires et maintenir une distance ≤ 6 m entre la passerelle et le routeur.
- Les signaux de la passerelle, du routeur et des dispositifs secondaires ne doivent pas rencontrer d'obstacles métalliques ou des murs.
- Ne placez pas une passerelle ou un détecteur au-dessus d'un routeur.

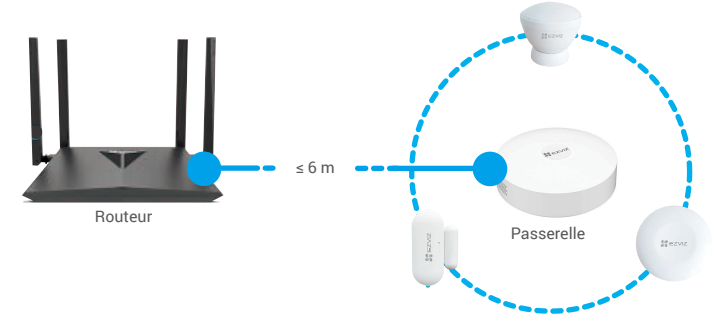

# Connexion à la source d'alimentation

Branchez la passerelle à l'alimentation. Au premier démarrage, l'anneau lumineux de la passerelle s'allume de l'orange fixe au blanc clignotant rapidement pour indiquer qu'elle est en mode de configuration du réseau.

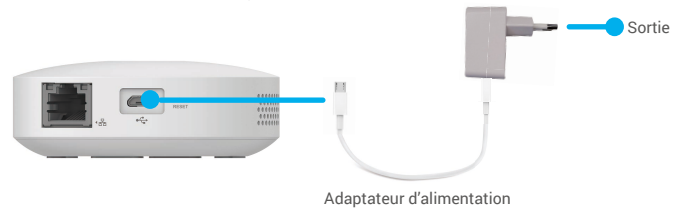

# Connexion au réseau

 Nous vous recommandons un réseau filaire. Vous devez connecter la passerelle au port LAN du routeur (réseau local) à l'aide d'un câble réseau (vendu séparément), comme illustré dans la figure ci-dessous.

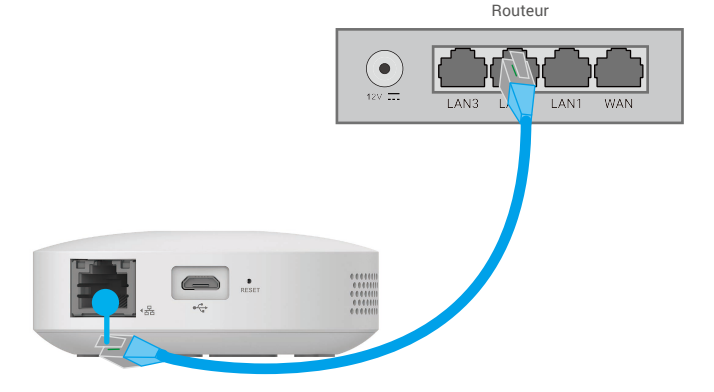

- Vous pouvez également utiliser un réseau sans fil. Scannez le QR code figurant au bas de la passerelle au moyen de l'application EZVIZ, puis connectez la passerelle au Wi-Fi en suivant les instructions données à l'écran.
  - Si la connexion au Wi-Fi échoue ou que vous souhaitez la passerelle à un autre réseau Wi-Fi, vous devrez d'abord mettre la passerelle hors ligne. Appuyez et maintenez la touche de fonction enfoncée pendant plus de 4 s jusqu'à vous entendiez un message vocal, puis connectez la passerelle au Wi-Fi en suivant les instructions données à l'écran.

# Ajout de l'appareil

## 1. Ajout de la passerelle

1. Connectez-vous à votre compte à l'aide de l'application EZVIZ. Appuyez sur l'icône d'ajout d'appareil pour accéder à l'interface de lecture du QR Code.

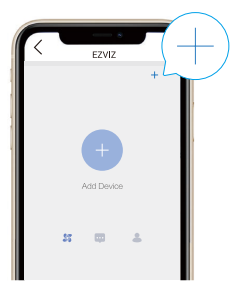

 Scannez le QR code figurant au bas de la passerelle ou sur la couverture du manuel d'utilisation.

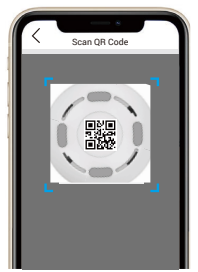

3. Laissez-vous guider par l'assistant de l'application pour ajouter la passerelle.

## 2. Ajout de dispositifs secondaires

- Appuyez brièvement sur la touche de fonction de la passerelle pour accéder au mode d'ajout d'appareil : l'anneau lumineux clignote lentement en blanc.
- Activez le mode d'ajout des dispositifs secondaires comme indiqué dans leur manuel d'utilisation.
- Vous entendrez un message vocal qui vous rappelle que des dispositifs secondaires ont été automatiquement ajoutés à la passerelle.

# **Utilisation de l'application EZVIZ**

L'interface de l'application peut être différente en raison d'une mise à jour à une version plus récente. L'interface de l'application que vous avez installée sur votre téléphone prévaut.

## 1. Page d'accueil

Lancer l'application EZVIZ pour gérer la passerelle et les dispositifs secondaires à partir de la page d'accueil selon vos besoins.

| Sub devices<br>(Dispositifs secondaires)                                    | Cliquez sur un des dispositifs secondaires pour afficher ses informations et le gérer selon vos besoins. |
|-----------------------------------------------------------------------------|----------------------------------------------------------------------------------------------------|
| Add smart sub-devices<br>(Ajout de dispositifs<br>secondaires intelligents) | Cliquez sur cette icône pour ajouter votre dispositif<br>intelligent à la passerelle.                    |
| Dismiss (Ignorer)                                                           | Pour effacer les alarmes de tous les dispositifs secondaires.                                            |

### 2. Paramètres

### Paramètre

Device Name (Nom de l'appareil)

Sub-devices upgrade automatically (Mise à niveau automatique des dispositifs secondaires)

Alarm Settings (Paramètres d'alarme)

Light Setting (Paramètre d'illumination)

Network Settings (Réglages du réseau)

Device Information (Informations sur l'appareil)

Delete Device (Supprimer l'appareil)

### Description

Pour personnaliser le nom de votre appareil.

Une fois la fonction activée, les dispositifs secondaires seront automatiquement mis à niveau après le téléchargement des programmes de mise à niveau.

Définissez les paramètres de notification selon vos besoins.

Si l'option est désactivée, l'anneau lumineux est éteint.

Vous pouvez voir le nom du Wi-Fi et l'état de la connexion.

Vous pourrez afficher des informations sur l'appareil.

Pour supprimer la passerelle d'EZVIZ Cloud.